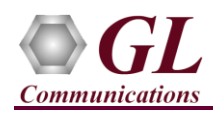

# It is assumed that the T1/E1 Analyzer Hardware, Software and License installations are already performed referring to the purchased Hardware Installation Guide.

### **Optional License Installation**

- Execute GLHWLicenseInstaller.exe from the USB Installation Stick to install hardware licenses.
- Follow the onscreen instructions and complete the installation.
- It is recommended to reboot the system after the software installation. If you had problems with installation so far, refer to T1 E1 Hardware Quick Install Guide (or) contact GL Communication for assistance.
- You can verify if the required licenses are installed. Navigate to C:\Program Files\GL Communications Inc\GLDONGLE directory, execute appl\_list.exe and confirm the following licenses:
  - ➤ XX649 (MAPS<sup>TM</sup> SS7 Emulator)

**Note:** The **XX** in the Item No. refers to the hardware platform, listed at the bottom of the Buyer's Guide, which the software will be running on. Therefore, XX can either be ETA or EEA (Octal/Quad Boards), PTA or PEA (tProbe Units), UTA or UEA (USB Units), HUT or HUE (Universal Cards), and HDT or HDE (HD cards) depending upon the hardware.

### MAPS<sup>™</sup> SS7 Application Verification

For functional verification, 2 instances of MAPS<sup>TM</sup> SS7 application can be configured on a single PC as source and destination SSP (Signaling Switching Point) nodes.

### Cross-connect T1/E1 Port #1 and Port #2 of the Hardware unit back-to-back using RJ48c loopback cable.

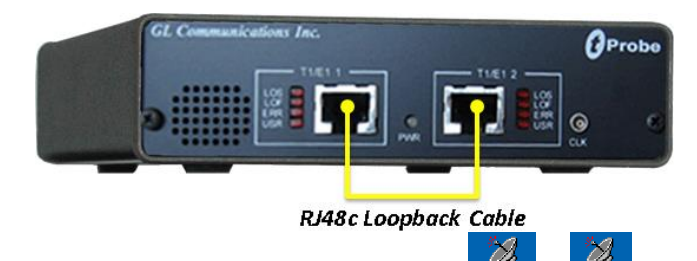

• Click on the **T1/E1 Analyzer** icon diverting or dispersion created on the desktop (or) from the installation directory, click on **UsbNGT1.exe** or **UsbNGE1.exe** and launch T1/E1 Analyzer application.

Note: The application may take some time to get started due to hardware and software initializations.

- Verify the following Interface settings in the T1/E1 main GUI
  - For T1 Analyzer, configure Port #1 and Port #2 with the following
  - Framing = ESF, Loopback = No Loopback, Termination = Terminate, Clock = Internal, Cross Port = Normal
  - For E1 Analyzer, configure Port #1 and Port #2 with the following
  - Framing = CCS, Loopback = No Loopback, Termination = Terminate, Clock = Internal, Cross Port = Normal
- Verify the Sync and Alarm Status between the ports are indicated in Green in T1/E1 Alarms pane. Click Yellow Reset button to reset the alarms.

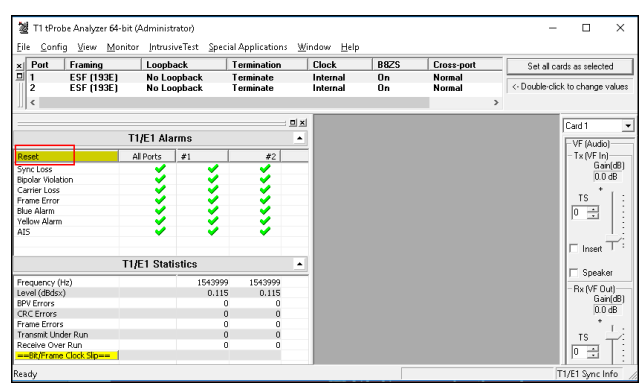

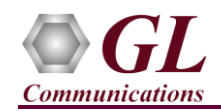

### MAPS™ SS7 Quick Verification Guide

Start GL Serve

Exit

Start GL Server

Listen Por

Restore Default

Server is Invisible

•

-Messaging

Send / Receive Binary Messages
 Send / Receive ASCII Messages
 Vertion
 Send / Receive Vertion 3 Messages
 Send / Receive Vertion 4 Messages
 Use These Settings until Further Notice
 Start Server Automatically At Analyzer Start-U

17080

<Default>

- From T1/E1 Analyzer main window, invoke the WCS Server: Special Applications > Windows Client Server (WCS) > WCS Server. Configure WCS as follows -
  - Listen Port = 17080 (for T1 systems); 17090 (for E1 systems)
  - Messaging = Binary
  - ➤ Version = 4
- Click on **Start GL Server** button. Minimize the window.

### MAPS<sup>™</sup> SS7 (GUI) on Card2

- This instance of MAPS<sup>™</sup> is configured for **Call Reception**
- From T1/E1 Analyzer main window, from Special Applications menu > select Protocol Emulation > MAPS<sup>™</sup> SS7
  - While invoking this instance of MAPS<sup>™</sup> SS7, choose the following in the **Protocol Selection** window
    - Protocol Standard = ISUP
    - Protocol Version = ITU
    - $\succ$  Node = SSP
    - Click Ok

| Protocol Selection | ×        |
|--------------------|----------|
| Protocol Standard  | ISUP 🔽   |
| Protocol Version   | ITU 💌    |
| Node               | SSP 💌    |
| Transport          | <b>_</b> |
|                    | OK       |

- By default, <u>Testbed Setup</u> window is displayed. Click *in and select Sig-Card2\_B-Port\_2*. Verify the default parameter values as listed below:
  - **Exchange Type** = Non Control
  - CIC to Circuit Mapping = Timeslot Based
  - **SSP Point Code** = 2.2.2
  - > Adjacent Destination Point Code = 1.1.1
  - **Signaling Port** = 2
  - Signaling Timeslot = 31 (for E1); 23 (for T1)
  - **Destination Point Code** = 1.1.1
  - **Circuit Group 1 Port Number** = 2
  - Routing Destination Point Code = 1.1.1

**Note**: In **Testbed**, User can enter **OPC** and **DPC** Point Codes in the **Dotted Decimal** or equivalent **Decimal/Hexadecimal** format.

For Example: If we are using ITU Standard the Equavalent Point code for (Dotted Decimal)1.1.1, can be written as (Decimal) 2057 or in (Hexadecimal) 0X809 (0X prefix is mandatory for Hex format).

| Configurations Emulator Reports Editor Debu                   | ig Tools <u>W</u> indows <u>H</u> elp |
|---------------------------------------------------------------|---------------------------------------|
| 🎯 🗐 🎼 🌢 🗞 🖡 📰 🗹 🤊                                             | 🔮 📄 🗟 🗟 🚽                             |
|                                                               |                                       |
| Config                                                        | Value                                 |
| Signalling Switching Point                                    |                                       |
| <ul> <li>Exchange Type</li> </ul>                             | Non Control                           |
| <ul> <li>CIC to Circuit Mapping</li> </ul>                    | Timeslot Based                        |
| <ul> <li>CIC Handling Method for CIC Based Mapping</li> </ul> | Configured in Profile                 |
| - SSP                                                         | 1                                     |
| L SSP 1                                                       |                                       |
| <ul> <li>SSP Point Code</li> </ul>                            | 2.2.2                                 |
| <ul> <li>Network Indicator</li> </ul>                         | National                              |
| Link Set Parameters                                           | 1                                     |
| Link Set Parameters 1                                         |                                       |
| <ul> <li>Adjacent Destination Point Code</li> </ul>           | 1.1.1                                 |
| <ul> <li>Link Set Id</li> </ul>                               | 1                                     |
| Link                                                          | 1                                     |
| Link 1                                                        |                                       |
| <ul> <li>Signaling Port</li> </ul>                            |                                       |
| <ul> <li>Signaling Timeslot</li> </ul>                        | 23                                    |
| <ul> <li>SignalingSubchannel</li> </ul>                       | 18                                    |
| └── Signaling Link Selection                                  | 1                                     |
| - Destination SSP                                             | 1                                     |
| 4∃ Destination SSP 1                                          |                                       |
| Destination Point Code                                        | 1.1.1                                 |
| Circuit Group                                                 | 1                                     |
| Circuit Group 1                                               | -                                     |
| - Port Number                                                 | 1                                     |
|                                                               | 1                                     |
| Parter 1                                                      | 1                                     |
| Hein Koutes I                                                 |                                       |
| RoutingLinkSet                                                | 111                                   |
| <ul> <li>Routing Destination Point Code</li> </ul>            | 1.1.1                                 |

## GL Communications Inc.

818 West Diamond Avenue - Third Floor Gaithersburg, MD 20878 (V) 301-670-4784 (F) 301-670-9187 Web Page: http://www.gl.com/ E-Mail Address: info@gl.com

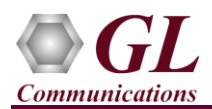

- ▶ From MAPS<sup>TM</sup> SS7 main window, select Configuration > invoke Incoming Call Handler Configuration window
- ▶ Verify that the Isup\_Call.gls script is loaded against the Initial Address message. Close the window

| - 🔒 🖪                        |                            |               |              |
|------------------------------|----------------------------|---------------|--------------|
| Message Name                 | Script Name                | Scripts       |              |
| Signalling Link Test Message | SLTM.gls                   | Isup_Call.gls | Sequence     |
| Initial Address              | Isup_Call.gls              |               | <b>C D 1</b> |
| Address Complete             | Rx_IdleStateMsgHandler.gls |               | C Random     |
| Connect                      | Rx_IdleStateMsgHandler.gls |               |              |
| Answer                       | Rx_IdleStateMsgHandler.gls |               |              |
| Suspend                      | Rx_IdleStateMsgHandler.gls |               |              |
| Resume                       | Rx_IdleStateMsgHandler.gls |               |              |
| Call Progress                | Rx_IdleStateMsgHandler.gls |               |              |
| Release                      | Rx_CIC_Management.gls      |               |              |
| Reset Circuit                | Rx_CIC_Management.gls      |               |              |
| Continuity Check Request     | Rx_CIC_Management.gls      |               |              |
| Blocking                     | Rx_CIC_Management.gls      |               |              |
| Unblocking                   | Rx_CIC_Management.gls      |               |              |
| Circuit Group Reset          | Rx_CIC_Management.gls      |               | U.s. 1       |
| Circuit Group Blocking       | Rx_CIC_Management.gls      |               | OP           |
| Circuit Group Unblocking     | Rx_CIC_Management.gls      |               | Down         |
| Release Complete             | Rx_CIC_Management.gls      |               | Down         |
| Liser Part Test              | By CIC Management ds       |               |              |

- From MAPS<sup>™</sup> SS7 main window, select "Editor" menu -> invoke Profile Editor window and verify the following default parameter values:
  - Click and load "ISUP\_Profiles" file. Scroll down the left pane, and select, Card2TS01 profile from the left pane. Set Card number = 2, Timeslot = 1, OPC = 2.2.2, DPC = 1.1.1
    - parameter values. Click 🔚 Save button.
  - In the same Profile Editor window, click and select "TrafficProfile" file. Scroll down the left pane and select Card2TS01 profile. Set Traffic Type to AutoTraffic-File and Traffic Direction for AutoTraffic to Tx-Rx. Click Save button and Close the window

| #  | Profiles (Edit-F2) | ^ | Cor | nfig      |                   | Value |  |  |  |  |
|----|--------------------|---|-----|-----------|-------------------|-------|--|--|--|--|
| 27 | Card2TS01          |   |     | Card2TS01 |                   |       |  |  |  |  |
| 28 | Card2TS02          |   |     | -🗆 CI     | C Assignment      |       |  |  |  |  |
|    |                    |   |     | -         | Card Number       |       |  |  |  |  |
| 29 | Card2TS03          |   |     | -         | Timeslot          |       |  |  |  |  |
| 30 | Card2TS04          |   |     | -         | OPC               | 2.2.2 |  |  |  |  |
| 31 | Card2TS05          |   |     | -         | DPC               | 1.1.1 |  |  |  |  |
|    |                    |   |     | Ĺ         | User Provided CIC | 33    |  |  |  |  |
| 32 | Card2TS06          |   |     |           | ID Darameters     |       |  |  |  |  |

#### MAPS<sup>™</sup> SS7 (GUI) on Card1

- This instance of MAPS<sup>™</sup> SS7 is configured for **Call Generation**
- From T1/E1 Analyzer main window, from Special Applications menu > select Protocol Emulation > MAPS<sup>TM</sup> SS7
- While invoking MAPS<sup>™</sup> SS7, choose the following in the Protocol Selection window -
  - > Protocol Standard = ISUP
  - > Protocol Version = ITU
  - $\succ$  Node = SSP
  - Click Ok
- By default, <u>Testbed Setup</u> window is displayed, click *m* and select **Sig-Card1\_B-Port\_1** and check for the configuration settings as below:
  - **Exchange Type** = Control
  - CIC to Circuit Mapping = Timeslot Based
  - SSP Point Code = 1.1.1
  - Adjacent Destination Point Code = 2.2.2
  - Signaling Port = 1
  - Signaling Timeslot = 31 (for E1); 23 (for T1)
  - **Destination Point Code** = 2.2.2
  - Circuit Group 1 Port Number = 1
  - **Routing Destination Point Code =** 2.2.2

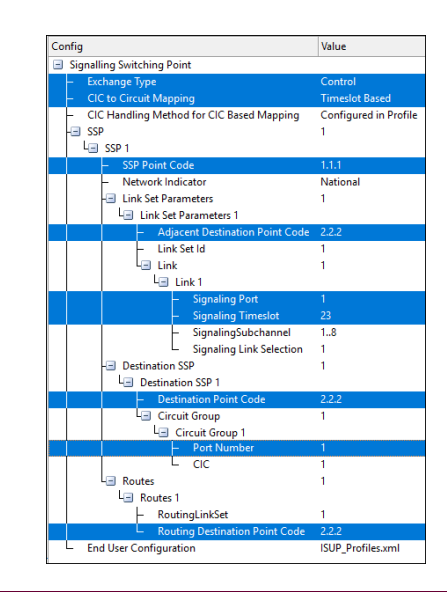

GL Communications Inc.

818 West Diamond Avenue - Third Floor Gaithersburg, MD 20878

(V) 301-670-4784 (F) 301-670-9187 Web Page: http://www.gl.com/ E-Mail Address: info@gl.com

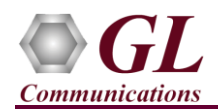

- From MAPS<sup>™</sup> SS7 main window, select "Editor" menu -> invoke Profile Editor window and verify the following default parameter values:
  - Click and load "ISUP\_Profiles" file. Scroll down the left pane, and select, Card1TS01 profile from the left pane. Verify Card number = 1, Timeslot = 1, OPC = 1.1.1, DPC = 2.2.2

parameter default values. Click 📩 Save button.

In the same Profile Editor window, click and select "TrafficProfile" file. Scroll down the left pane, and select Card1TS01 profile. Set Traffic Type to AutoTraffic-File and

**Traffic Direction for AutoTraffic** to **Tx-Rx**. Click **Save** button and close the Window.

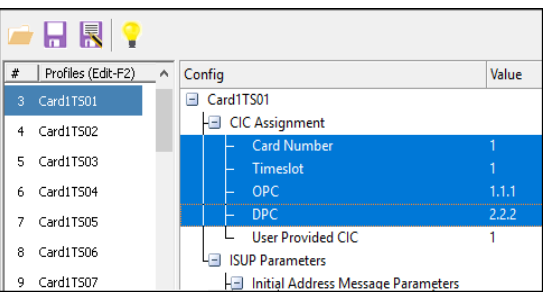

- **Start** the testbed on both the MAPS<sup>TM</sup> instances
- From MAPS<sup>™</sup> SS7 main window, select **Reports** menu > invoke **Link Status** window. Verify that the **Link Status** is **UP** (indicated in Green color) before placing the call.

| 55          |         | Link Status | _ 🗆 💌                                 |
|-------------|---------|-------------|---------------------------------------|
| Device Name | Link ID | Link Status | HDLC Statistics                       |
| 1           | 1       | InService   | UnderRun = 0: OverRun = 0: BadFcs = 0 |

- On the same MAPS<sup>™</sup> SS7 instance (Card1), select Emulator menu > Call Generation window
  - By default, multiple call instances loaded with Isup\_Call.gls script and Card1TS\*\* profiles respectively are displayed. Select the instance loaded with Card1TS01 profile and click on the yellow Start button.
- Wait for the call to terminate, and verify the **Message Sequence** flow at both generation and reception end.
- Select any message in the ladder diagram and observe the respective decode message on the right pane for the respective message.

| MAPS (Message Automation Protocol Simulation) SSP (ISUP ITU ) | - [Call Generation - C | allGenDefa | alt]                           |               |                      | -         |                           |
|---------------------------------------------------------------|------------------------|------------|--------------------------------|---------------|----------------------|-----------|---------------------------|
| Sconfigurations Emulator Reports Editor Debug Tools           | findows <u>H</u> elp   |            |                                |               |                      |           | - 8 ×                     |
| Q 🗐 🖏 » 🦠 🛯 🕮 💁 🍼 🔮 🚡                                         | è è 🕹 🐰                |            |                                |               |                      |           |                           |
| 🗅 🚄 🗟 💡 🛛 🔳 🛤                                                 |                        |            |                                |               |                      |           |                           |
| Sr No Script Name Profile Call Info Script Execution          | Status                 | Events     | E Result                       | Total Iterati | Completed Iterations |           | ^                         |
| 1 Isup_Call.gls Card1TS01 1.1.1,2.2.2,2 Start                 | ISUP Cal Released      | None       | Pass                           | 1             | 1                    |           |                           |
| 2 Isup_Call.gls Card1TS02 1.1.1,2.2.2,3 Stop                  | File Sent              | Teminat    | Pass                           | 1             | 0                    |           |                           |
| 3 Isup_Call.gls Card1TS03 Start                               |                        | None       | Unknown                        | 1             | 0                    |           |                           |
| 4 Isup_Call.gls Card1TS04 Start                               |                        | None       | Unknown                        | 1             | 0                    |           |                           |
| 5 Isup_Call.gls Card1TS05 Start                               |                        | None       | Unknown                        | 1             | 0                    |           |                           |
| MAPS                                                          | DUT                    |            |                                | Find          |                      |           |                           |
| MAPS                                                          | DUT                    |            |                                | Find          |                      |           |                           |
| Initial Address                                               | 15:34:46.028000        | 0000       | Service India<br>Priority Code | ator          |                      | =010      | 1 ISDN User<br>. Priority |
| Address Complete                                              | 15:34:46.977000        | 0000       | Sub-service f                  | ield          |                      | = 10      | . National                |
| Answer                                                        |                        | 0002       | OPC                            |               |                      | = 1.1.1(0 | 01 00C                    |
| •                                                             | 15:34:47.000000        | 0004       | Signalling Li                  | nk Code       |                      | = 0001    | . (1)                     |
| File Transmitted :: mu-law samples\vijay.pcm                  | 15/25/07 155000        |            | Higher Layer                   | Data          |                      | = x020001 | L0220010A00C              |
|                                                               | 10.00.07.100000        | 0005       | Circuit Ident                  | ification     | Code                 | = 000000  |                           |
| Helease                                                       | 15:35:47.042000        | 0007       | Message Type                   |               |                      | = 0000000 | l Initial s               |
| A Release Conclete                                            |                        |            | Mandatory Fis                  | ed Parane     | ters                 | -         |                           |
| -                                                             | 15:35:47.615000        | 0008       | Sotellite 1                    | ndicator      | indicators Paralet   |           | 0 two cotel               |
| <                                                             |                        | >    <     |                                |               |                      |           |                           |
| Scripts Message Sequence Event Config Script Flow             | /                      |            |                                |               |                      |           |                           |
| 0                                                             | Initialisation Errors  | 0 E        | rror Events                    |               | Captured Errors      | 🗧 Link S  | tatus Up=1 D              |

• Return to first instance of MAPS<sup>™</sup> SS7 (Card2), click <sup>≫</sup> icon and open **Call Reception** window. Observe that the calls are automatically received at the **Call Reception** (SSP) Window.

| <u>Configurations</u> Em                                   | ulator Report    | s <u>E</u> ditor <u>D</u> ebug | Tools <u>W</u> indo | ws <u>H</u> elp |                       |                    |                    |                              |       |       | -     | 8     |
|------------------------------------------------------------|------------------|--------------------------------|---------------------|-----------------|-----------------------|--------------------|--------------------|------------------------------|-------|-------|-------|-------|
| Q 🖉 🚳 🦻                                                    | 8 6              | ) 🔊 🛃 🖉                        | 2 🗟 🗟               | 62.             | 1                     |                    |                    |                              |       |       |       |       |
| Sr No Script Name                                          | Profile          | Callinfo                       | Script Execu.       | Status          | Events                | E                  | Results            | 1                            |       |       |       |       |
| 1 SLTM.gls                                                 |                  | 2.2.2,1.1.1,1                  | Stop                | MTP3 Active     | Initiate SLTM         |                    | Pass               |                              |       |       |       |       |
| 2 Inup_Call.gls                                            | Card1TS01        | 2.2.2.1.1.1.2                  | Completed           | ISUP Call Rele. | None                  |                    | Pats               |                              |       |       |       |       |
| 3 Isup_Call.gls                                            | Card1TS02        | 2.2.2.1.1.1.3                  | Completed           | ISUP Call Rele. | None                  |                    | Pass               |                              |       |       |       |       |
| Stop Stop All                                              | Abort Abo        | rt All 🔽 Show Re               | cords 🥅 Select      | Active Call 🗆 A | uto Trash Trash       |                    |                    |                              |       |       |       |       |
| Save Column                                                | width —  -       | - 🔽 Show                       | v Latest            |                 |                       | -                  |                    |                              |       |       |       | -     |
| TUT                                                        |                  |                                | MAP                 |                 |                       |                    |                    | Find                         |       |       |       |       |
|                                                            |                  |                                | PINE                | >               |                       |                    |                    | HTP3 Layer                   |       |       |       |       |
|                                                            |                  | Initial Address                | h 1                 | 5.24.46.685000  |                       |                    | 0000 Serv          | ice Indicator                |       | ÷;    | 010   | 11 11 |
|                                                            | Ac               | ddress Complete                |                     |                 |                       |                    | 0000 Prio          | rity code                    |       | - 10  | 00    |       |
| •                                                          |                  |                                |                     |                 | 34:46.698000 0001 DPC |                    |                    |                              |       | = 2.1 | 2.2(0 | JOD10 |
| Answer                                                     |                  |                                |                     | E 24 46 716000  | 34.46.716000 0002 0PC |                    |                    |                              |       | = 1.3 | 1.1(0 | 11    |
|                                                            |                  |                                |                     | 3.34.40.710000  |                       |                    | 0004 Sign          | alling Link Code             |       | = 001 | 01    | . (1  |
| File Transmitted :: mu-law samples/wjay.pcm 15:35:07.15500 |                  |                                |                     |                 |                       |                    | A1 go              | er Layer Data                |       | = 20. | 20001 | 0220  |
| Dahara                                                     |                  |                                |                     |                 | 0005 Circ             | uit Identification | Code               | = 001                        | 00001 | .0    |       |       |
|                                                            |                  | 1100/010                       |                     | 5:35:47.322000  |                       |                    | 0007 Mess          | age Type                     |       | = 001 | 00000 | /1 In |
|                                                            | Release Complete |                                |                     |                 |                       | Hand<br>Hat        | atory Fixed Parame | ters<br>Indicators Parameter |       |       |       |       |
|                                                            |                  |                                |                     | 5:35:47.333000  |                       |                    | 0008 54            | tellite indicator            |       | =     |       | .0 tu |
|                                                            |                  |                                |                     |                 |                       |                    |                    |                              |       |       |       |       |

 GL Communications Inc.

 818 West Diamond Avenue - Third Floor Gaithersburg, MD 20878

 (V) 301-670-4784 (F) 301-670-9187
 Web Page: http://www.gl.com/
 E-Mail Address: info@gl.com